## PHA RentCafe Portal – Applicants/Residents/Landlords

- 1. Go to <a href="https://cechousing.communityenterprisescorporation.org/">https://cechousing.communityenterprisescorporation.org/</a>
- 2. Click on either Applicant, Resident, or Landlord Login (ex. If you are an applicant in our waiting list, you will select Applicant Login)

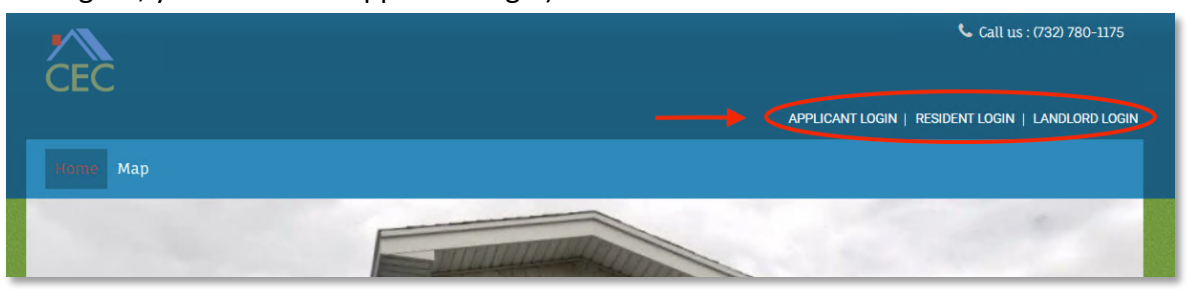

3. In the Applicant, Resident, or Landlord Portal Page, go to "Click Here to Register"

| If you do not have a val                                                                                                   | vity Enterprise Corporations account you must have a valid email address.<br>id email address, you will need to create one.              |
|----------------------------------------------------------------------------------------------------|----------------------------------------------------------------------------------------------------|
| Please click on the follo                                                                                                  | wing links to access popular email providers:                                                                                            |
| Gmail                                                                                                    |                                                                                                    |
| Outlook                                                                                                    |                                                                                                    |
| First Time Visitors: Foll                                                                                                  | ow the 'Click here to register' link below.                                                                                              |
| Returning Visitors: Logi                                                                                                   | n with your email and password.                                                                                                    |
| Note: Passwords for Re<br>number and One symbo                                                                             | ntCafe must be a minimum of 10 characters long and must contain all of the following: One lowercase letter, One uppercase letter, One of |
|                                                                                                    |                                                                                                    |
|                                                                                                    |                                                                                                    |
| Email                                                                                                    |                                                                                                    |
| Email<br>Password                                                                                                    |                                                                                                    |
| Email<br>Password                                                                                                    |                                                                                                    |
| Email Password NOTE: Password must long and contain all of uppercase letter, one r                                         | be least 10 characters<br>the following: one<br>umber and no symbol                                                                      |
| Email Password NOTE: Password must long and contain all of uppercase letter, one r Fornot password? Click here to register | be least 10 characters<br>the following: one<br>umber and one symbol                                                                     |

4. Click on "I have a registration code" button

|               | Applicant Portal                  |
|---------------|-----------------------------------|
| $\rightarrow$ | I have a registration code        |
|               | I do NOT have a registration code |
|               | I do NOT have a registration code |

5. Enter your registration code in the letter you received from CEC (sample below)

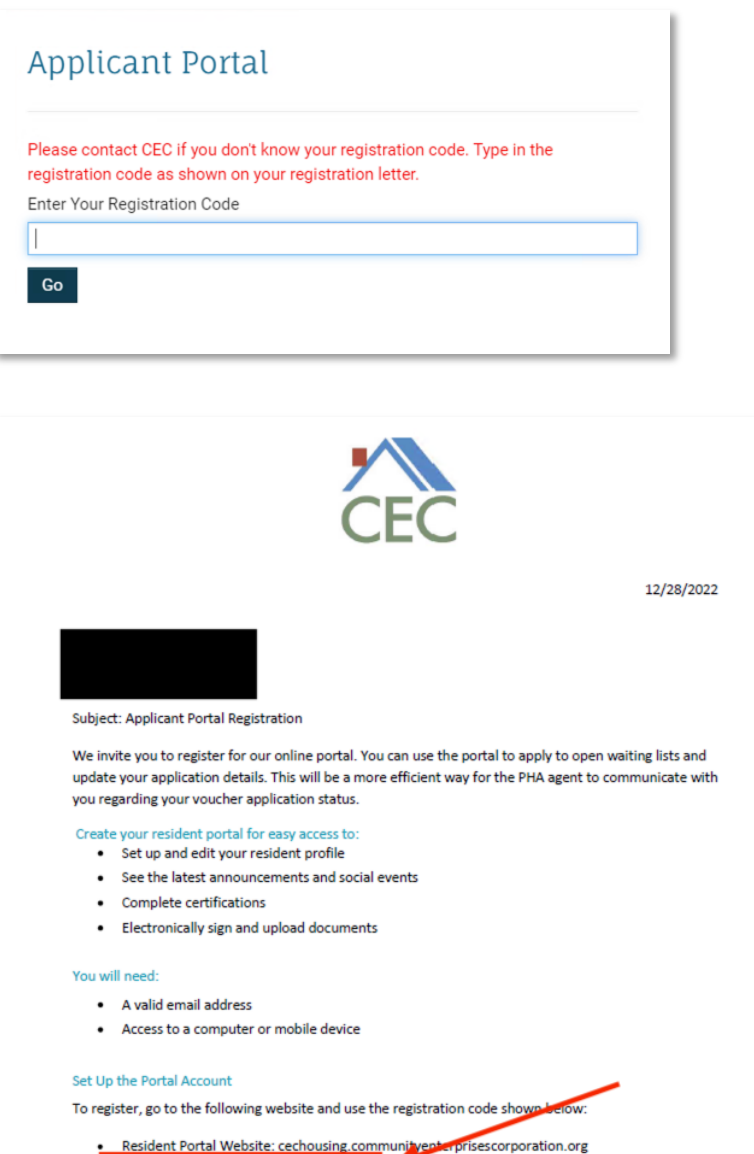

Registration Code: 16394-TT0010000

Mainstream Vouchers PO Box 980 Freehold, NJ 07728 www.cechousing.org

6. Once you've entered the registration code in step 5 and clicked on the Go button, you will be prompted to create an account. Keep in mind that your Tax ID or Social Security Number and your email must match CEC's records.

If you receive an error message, please call our office at (732) 637-5189.

Contact the management office at (732) 637-5189 or admin@communityenterprisescorporation.org